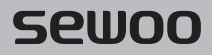

#### Aroot Co., Ltd.

경기도 오산시 가장산업동로 28-6 (가장동, 1동) 대표번호 031-8077-5000 / 팩스 031-624-5310 http://www.miniprinter.com

B20 II KOR Rev. E 01/2022

## sewoo

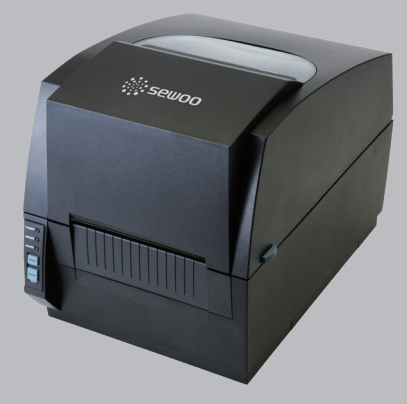

## 라벨프린터 사용설명서 MODEL: LK-B2X II Series

(LK-B20 II, LK-B230 II)

이 사용설명서와 제품은 저작권법에 의해 보호되어 있습니다.

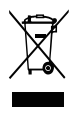

Disposal of Old Electrical&Electronic Equipment(Applicable in the European Union and other European countries with separate collection systems)

본 제품을 분류되지 않은 자치단체 쓰레기로 처리하지 마십시오. 본 제품은 재활용이 가능하며, 해당 지역의 기준에 따라 재활용해야 합니다. 목 차

| 안전을 위한 주의사항       | 2  |
|-------------------|----|
| 1. 제품구성           | 4  |
| 2. 세부명칭           | 5  |
| 3. 전원코드 연결        | 7  |
| 4. 인터페이스 케이블 연결   | 8  |
| 5. 용지넣기           | 9  |
| 6. 라벨넣기           | 11 |
| 7. 센서 세팅하기        | 13 |
| 8. 셀프 테스트         | 14 |
| 8-1. 전원OFF 실행     | 14 |
| 8-2. 전원ON 실행      | 15 |
| 9. 용지 길이 설정       | 16 |
| 9-1. 전원OFF 실행     | 16 |
| 9-2. 전원ON 실행      | 17 |
| 10. 커터 청소 방법 (옵션) | 18 |
| 11. 외부장치와 연결 (옵션) | 20 |
| 11-1. 블루투스 연결     | 20 |
| 11-2. Wi-Fi 연결    | 20 |
| 12. 인터페이스         | 21 |
| 13. 용지규격          | 23 |
| 14. 라벨규격          | 24 |
| 15. 타공 라벨 용지      | 25 |
| 16. 블랙마크 용지       | 26 |
| 17. 연속 용지         | 27 |
| 18. 제품사양          | 28 |
| 19. 명령어           | 30 |
| 20. 유틸리티          | 33 |
| 21. S/W           | 34 |

## 안전을 위한 주의사항

사용자의 안전을 지키고 재산상의 손해를 사전에 방지하기 위한 내용입니다. 아래의 내용을 잘 읽고 올바르게 사용해 주세요.

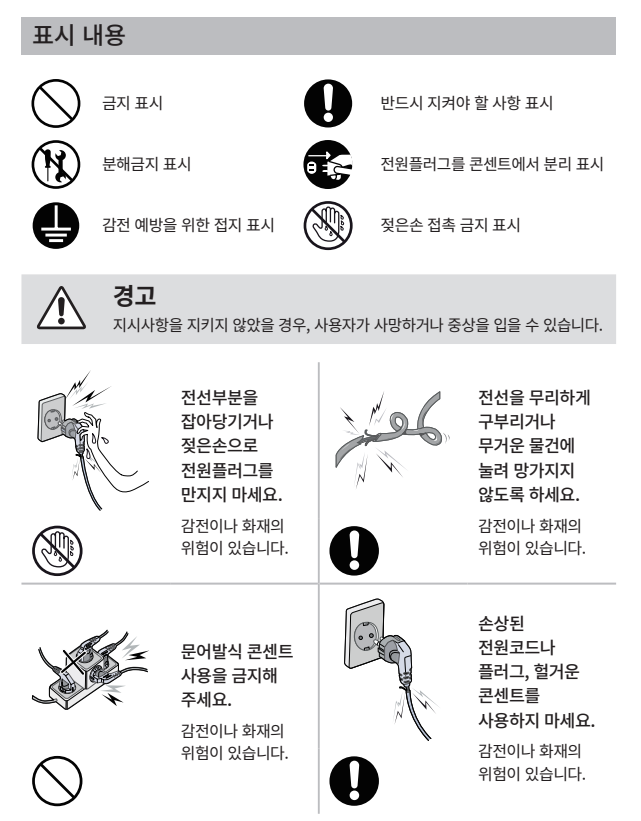

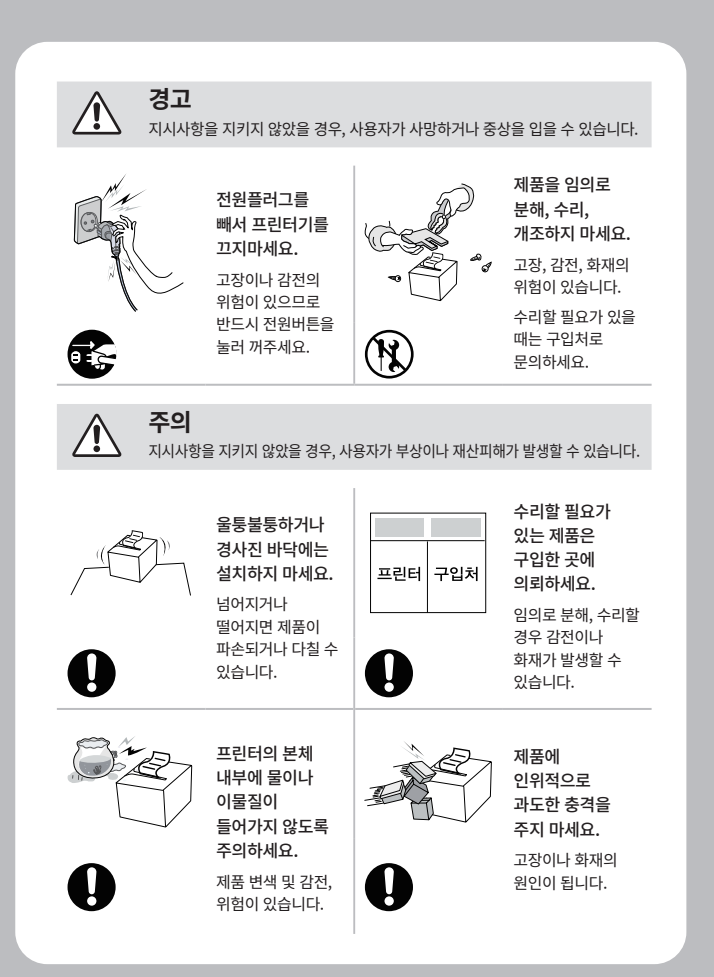

### 1. 제품구성

기본

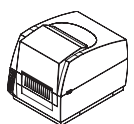

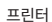

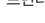

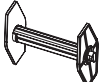

페이퍼 스핀들

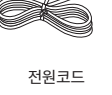

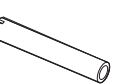

리본 지관

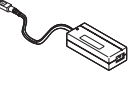

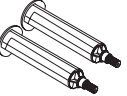

전원공급장치 리본 스핀들(2EA)

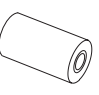

리본용지

라벨용지

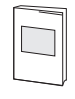

퀵 매뉴얼

옵션

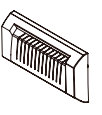

CD (매뉴얼, 소프트웨어)

오토 커터

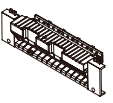

필러

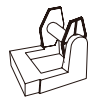

외장 용지 거치대

## 2. 세부사항

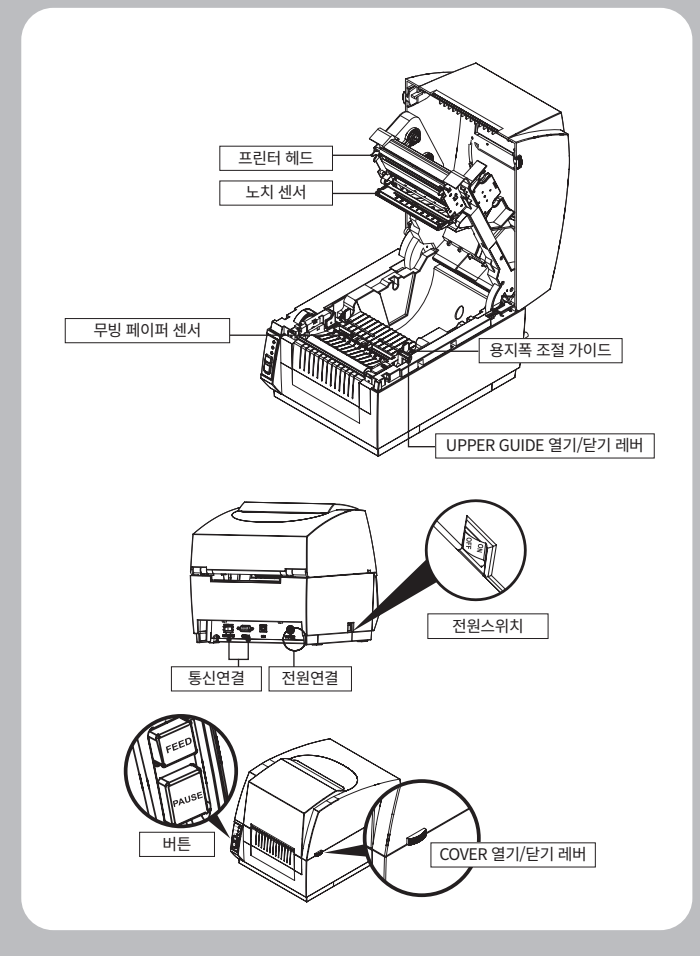

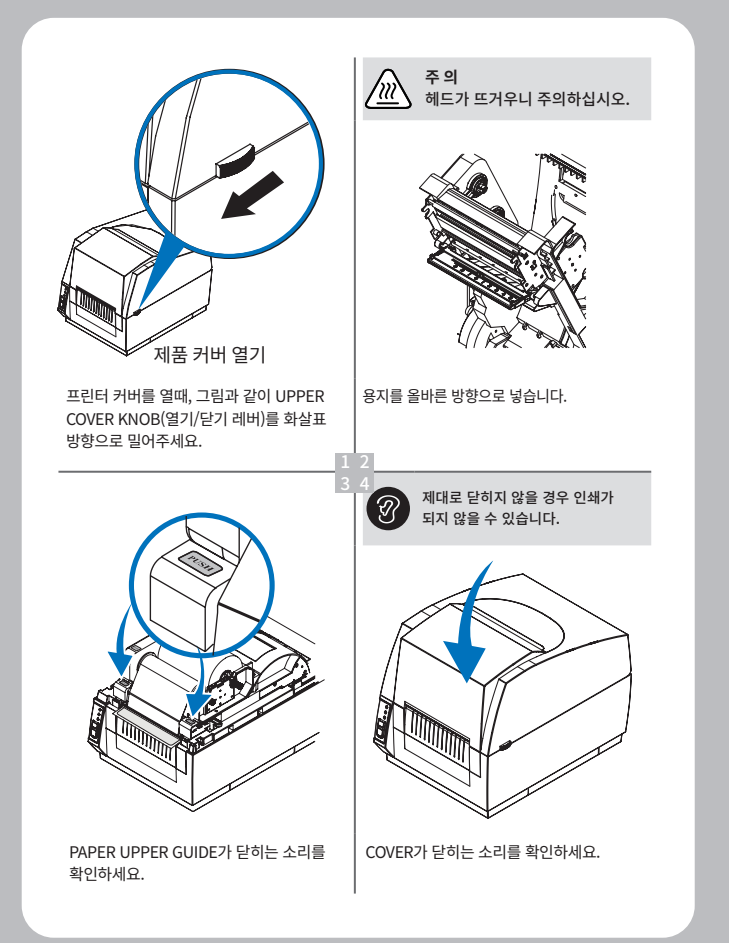

## 3. 전원코드 연결

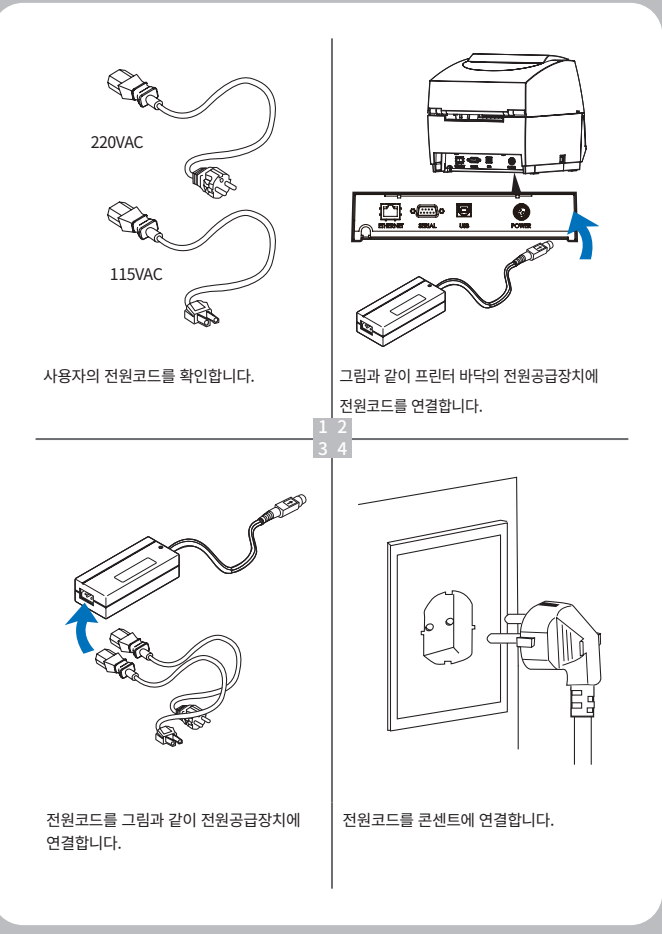

## 4. 인터페이스 케이블 연결

#### 프린터

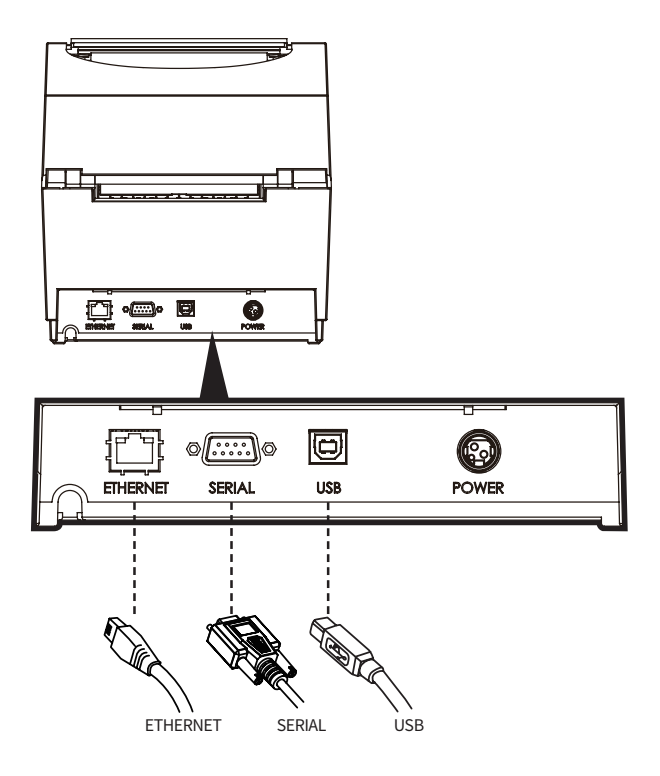

## 5. (라벨)용지넣기

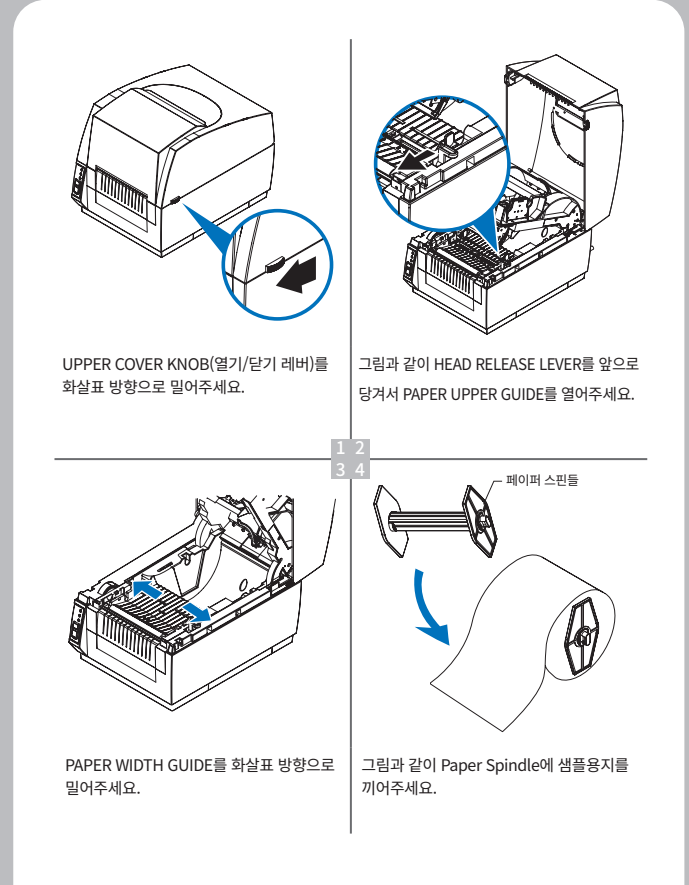

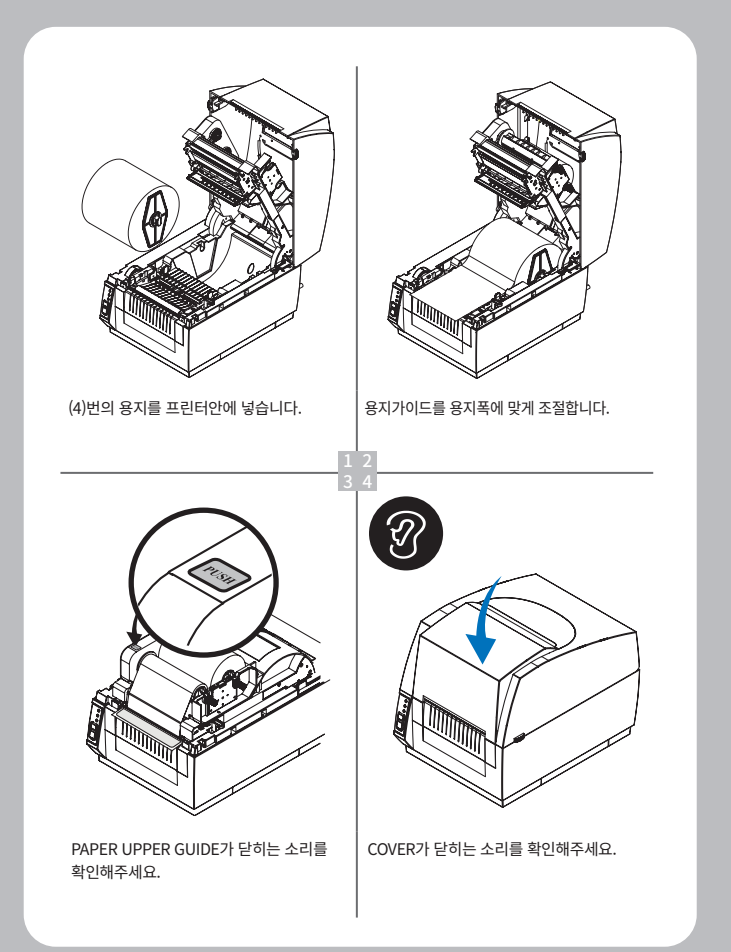

### 6. 리본넣기

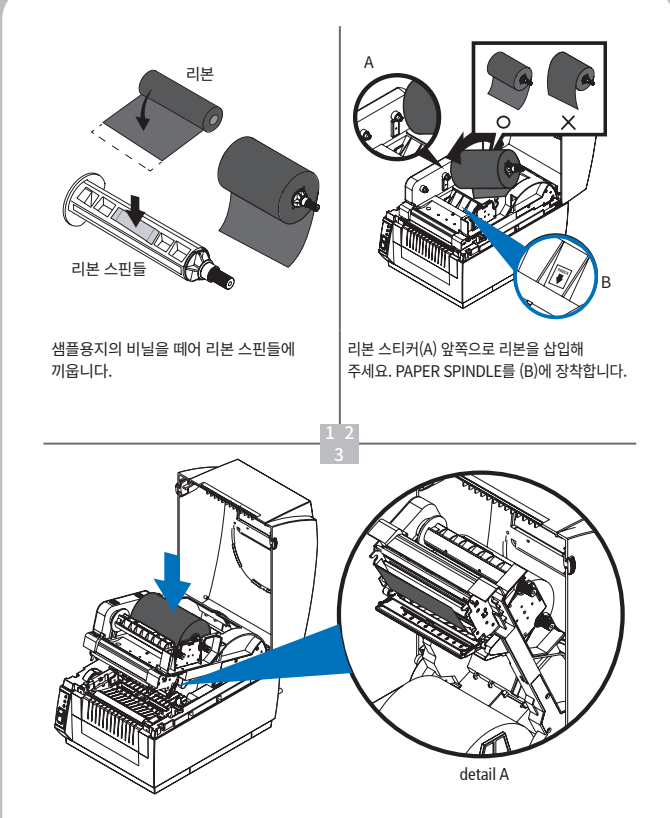

반대편 SPINDLE를 장착 후 눌러줍니다. detail A와 같이 라벨지를 밑으로 뺍니다.

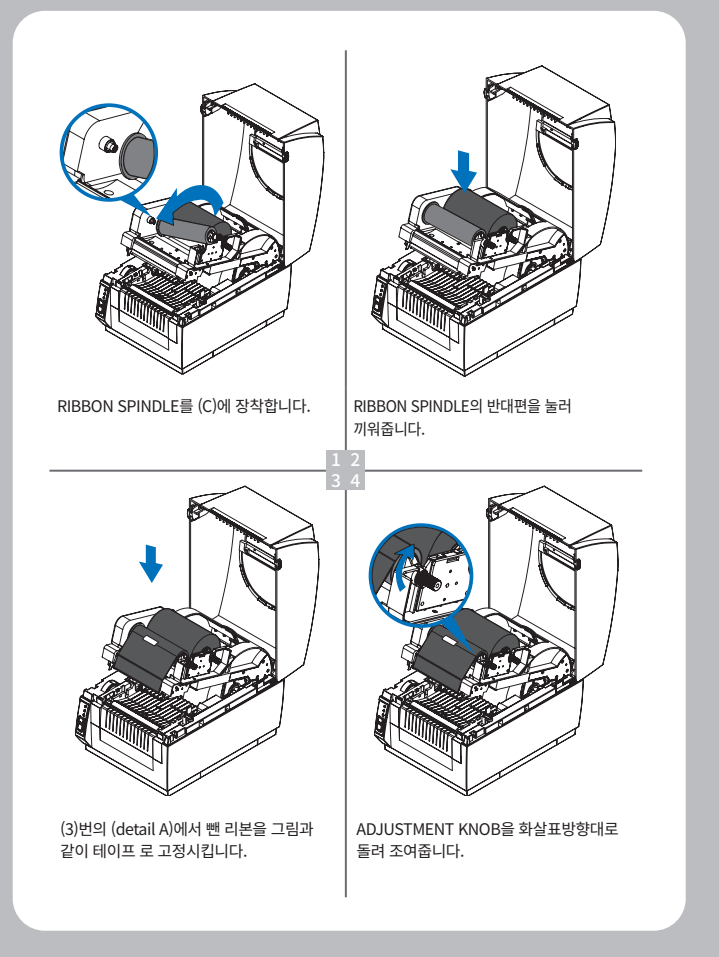

## 7. 센서 세팅하기

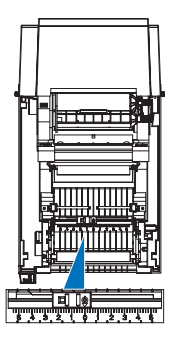

용지 후면의 블랙마크 위치에 맞게 블랙마크 | 블랙마크 센서에 맞춘 숫자와 같은 숫자 위치에 센서를 좌, 우로 이동하여 용지 크기에 맞는 숫자에 맞춰주세요.

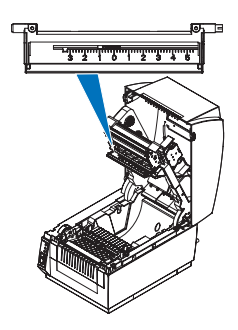

캡센서를 이동해 주세요.

\*\* 제품의 초기값은 0번 입니다. \*\*

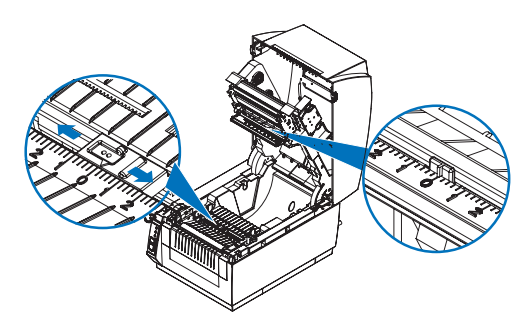

항상 블랙마크 센서와 갭 센서는 같은 숫자(위치)에 있어야 합니다.

8. 셀프테스트

#### 8-1. 전원 OFF 실행

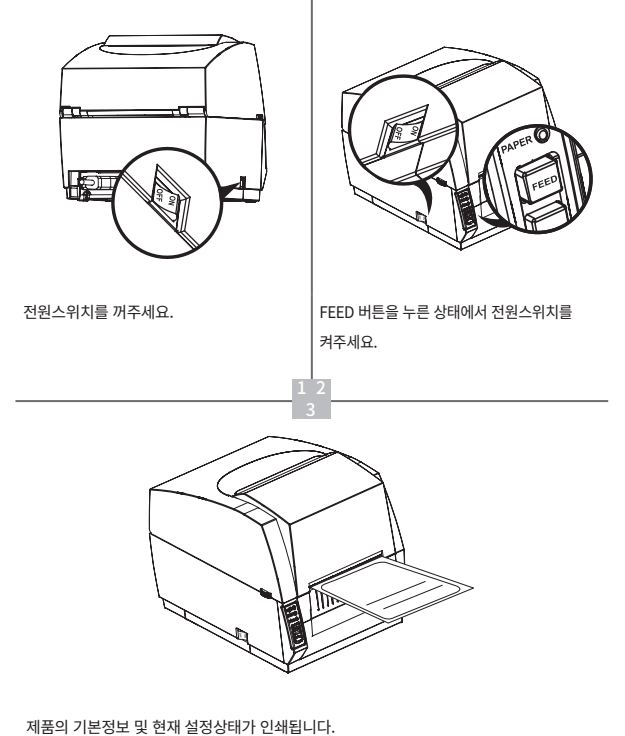

또한 전원을 켠 후 일시 정지 버튼을 3 번 누르면 프린터가 동일한 정보를 인쇄하기 시작합니다.

#### 8-2. 전원 ON 실행

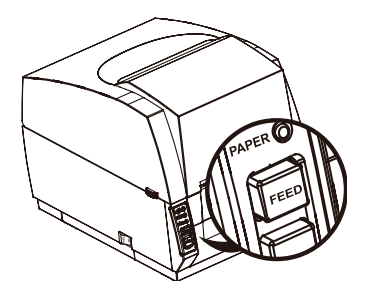

전원이 켜져있는 상태로 부저가 2번 울릴 때까지 FEED버튼을 눌러주세요.

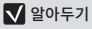

- 부저 횟수에 따라 기능이 변경될 수 있으므로 눌림 간격에 주의해 주세요.

### 9. 용지 길이 설정

9-1. 전원 OFF 실행

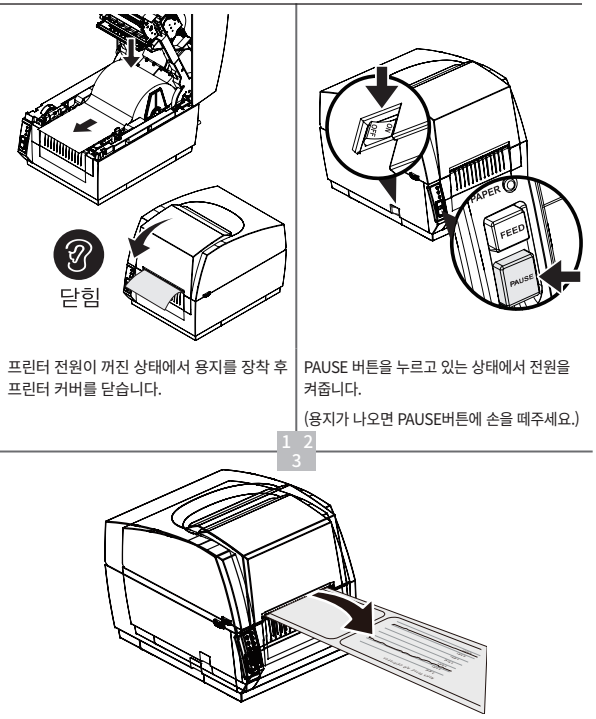

제품의 센서 교정 그래프가 인쇄된 후 장착된 용지 정보를 저장하며 정상적으로 인쇄가 가능합니다.

보정 결과가 비정상적인 경우 "SEWOO Label Printer Configuration Tool"에서 설정 한 후 다시 시도하십시오. 이 유틸리티는 CD에 있으며 홈페이지에서 다운로드 할 수 있습니다.

#### 9-2. 전원 ON 실행

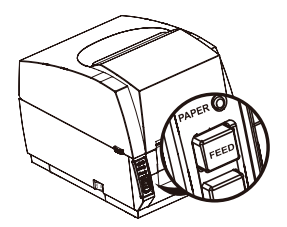

전원이 켜져있는 상태로 부저가 1번 울릴때까지 FEED버튼을 눌러주세요.

#### ✔ 알아두기

\_\_\_\_ - 부저 횟수에 따라 기능이 변경될 수 있으므로 눌림 간격에 주의해 주세요.

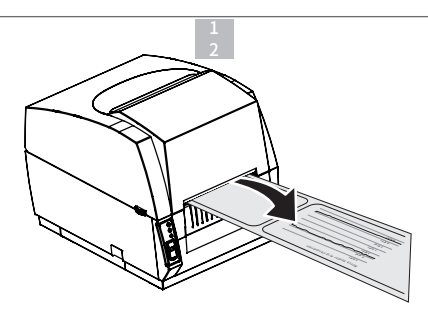

제품의 센서 교정 그래프가 인쇄된 후 장착된 용지 정보를 저장하며 정상적으로 인쇄가 가능합니다.

### 18

프린터 내부 커넥터에 연결되어 있는 소켓을 프린터와 분리해줍니다.

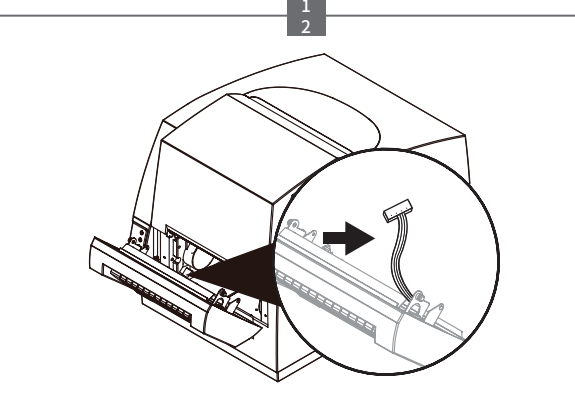

대각선 방향으로 커터를 들어올려 프린터와 분리해줍니다.

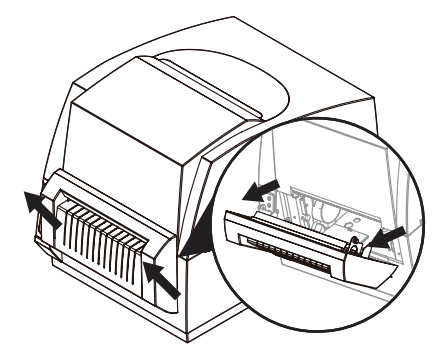

## 10. 커터 청소 방법 (옵션)

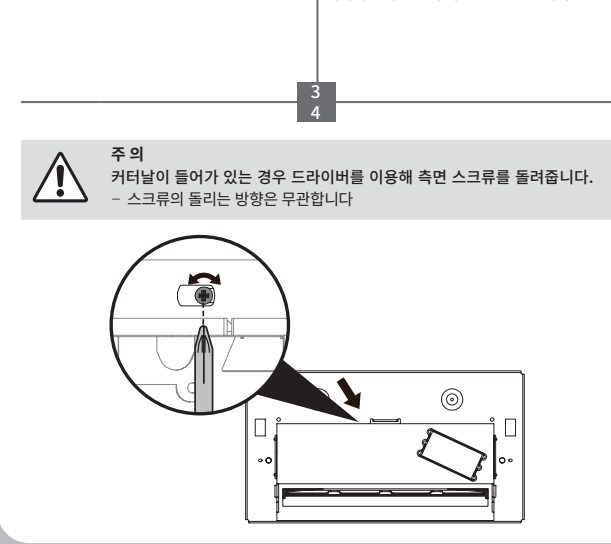

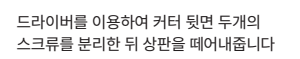

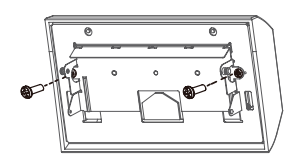

세척액(or 알콜)을 면봉(or 마른 천)에 묻혀 고정날을 닦아낸 뒤, 가동날을 닦아줍니다. 세척이 끝나면 분해 역순으로 조립합니다

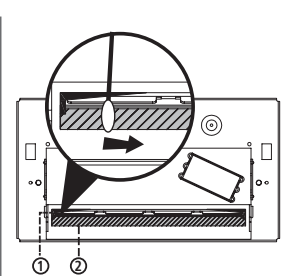

## 11. 외부장치와의 연결 (옵션)

본 제품은 블루투스 & 와이파이 통신과 케이블을 이용하여 외부장치와 통신할 수 있습니다.

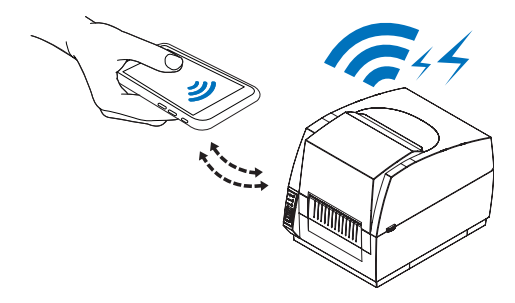

#### 11-1. Wi-Fi 연결

- 1 프린터는 Wi-Fi 무선 통신이 가능한 단말기(PDA, PC 등)과 연결이 가능합니다.
- 2 단말기에서 지원하는 Wi-Fi 연결기능을 사용하여 프린터와 연결합니다.

#### ✔ 알아두기

- 자세한 Wi-Fi 사용법은 제조사(PDA, PC등) 매뉴얼을 참고해주세요.

#### 11-2. 블루투스 연결

- 1 프린터는 블루투스 무선 통신이 가능한 단말기(PDA, PC 등)과 연결이 가능합니다.
- 2 단말기에서 지원하는 블루투스 연결기능을 사용하여 프린터와 연결합니다.

#### ✔ 알아두기

- 자세한 블루투스 사용법은 제조사(PDA, PC등) 매뉴얼을 참고해주세요.

# 12. 인터페이스

### 인터페이스 연결

기본

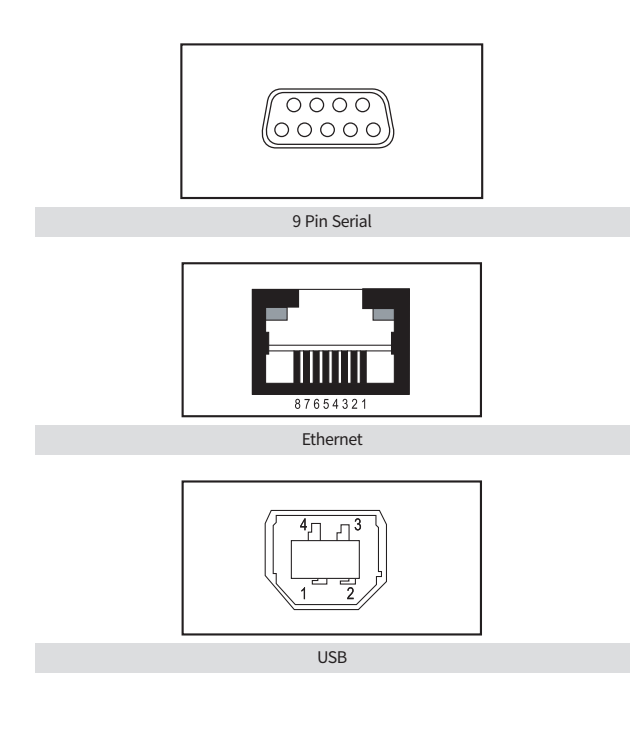

### 9Pin Serial 인터페이스

| Pin     | Signal | I/O    | 설명                                           |
|---------|--------|--------|----------------------------------------------|
| 3       | RXD    | Input  | Printer receive data line RS-232C level      |
| 2       | TXD    | Output | Printer transmit data line RS-232C level     |
| 6, 8    | DTR    | Output | Printer handshake to host line RS-232C level |
| 5       | GND    | -      | System Ground                                |
| 4       | DSR    | Input  | Data Send Ready                              |
| 1, 7, 9 | NC     | -      | -                                            |

#### USB 인터페이스

| Pin | Signal | I/O | Description                |
|-----|--------|-----|----------------------------|
| 1   | +5V    | -   | +5V                        |
| 2   | DATA-  | -   | Printer transmit data line |
| 3   | DATA+  | -   | Printer transmit data line |
| 4   | GND    | -   | System Ground              |

#### Ethernet 인터페이스

| Pin | Signal     | I/O           |
|-----|------------|---------------|
| 1   | Data Out + | Output Data + |
| 2   | Data Out - | Output Data - |
| 3   | GND        | Ground        |
| 4   | Data IN +  | Input Data +  |
| 5   | Data IN -  | Input Data -  |
| 6   | N.C        | -             |
| 7   | N.C        | -             |
| 8   | N.C        | -             |

### 13. 용지 규격

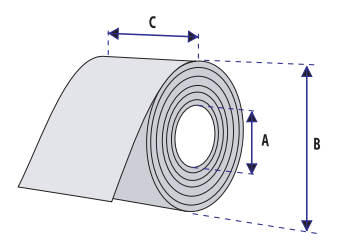

| Core                            |                 |                     |  |
|---------------------------------|-----------------|---------------------|--|
| 용지내경 (A)                        | 25.4 or 38.1 mm | (1.0 or 1.5 inches) |  |
| 최대 너비                           | 118 mm          | (4.65inches)        |  |
| Roll                            |                 |                     |  |
| 최대 용지 외경 (B)                    | 125 mm          | (5 inches)          |  |
| 최대 용지 너비 (C)                    | 116 mm          | (4.57 inches)       |  |
| 최소 용지 너비 (C)                    | 38.1 mm         | (1.5 inches)        |  |
| 최대 용지 두께                        | 0.15 mm         | (0.006 inches)      |  |
| 최소 용지 두께 0.06 mm (0.003 inches) |                 | (0.003 inches)      |  |

모든 형태의 용지는 통상적으로 인쇄면이 외부로 감겨 있어야 하며, 말려 있는 부분(roll 부분)의 최상단부터 펴야 합니다.

그러나 tag와 연속 strip(continuous strip)에 대해서는 인쇄 가능한 면이 내부로 감겨 있어도 상관없으며, 절단 작업을 위해 사용하지 않는 한, roll의 최하단 부분 부터 펴야 합니다.

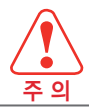

인쇄를 하거나 보관하는 동안, 모래 및 여타 단단한 입자(粒子)로부터 용지 등을 보호하십시오. Cover는 닫은 채로 보관하십시오. 매우 미세한 이물질로도 head에 심각한 손상을 일으킬 수 있습니다.

# 14. 라벨 규격

| < a> 라벨지 너비 (inch, liner) |                        |               |  |
|---------------------------|------------------------|---------------|--|
| 최대                        | 116.0 mm (4.57 inches) |               |  |
| 최소                        | 38.1 mm                | (1.5 inches)  |  |
| < b> 라벨지 길이               |                        |               |  |
| 최소                        | 10 mm (0.39 inches)    |               |  |
| < c> 라벨 간격                |                        |               |  |
| 최대                        | 10 mm                  | (0.39 inches) |  |
| 최소                        | 2 mm (0.08 inches)     |               |  |
| Liner                     |                        |               |  |
| 투명도                       | 75%                    |               |  |

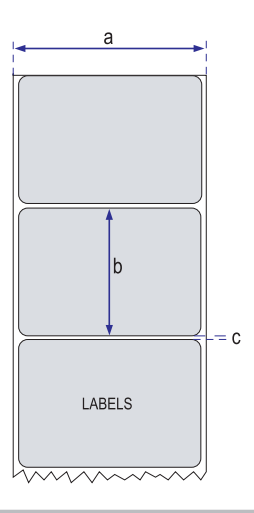

### 15. 타공 라벨 용지

| < a> Tag or strip 폭    |                    |               |  |
|------------------------|--------------------|---------------|--|
| 최대                     | 116.0 mm           | (4.57 inches) |  |
| 최소                     | 38.1 mm            | (1.5 inches)  |  |
| < b> Tag 길이            |                    |               |  |
| 최소                     | 최소 10 mm (0.       |               |  |
| < c> Detection slot 폭  |                    |               |  |
| 최소 14 mm (0.55 inche   |                    | (0.55 inches) |  |
| < d> Detection slot 높이 |                    |               |  |
| 최대                     | 10 mm              | (0.39 inches) |  |
| 최소                     | 2 mm (0.08 inches) |               |  |

※ Label 간격 sensor는 매체 경로 중앙에서 4.5mm(0.177 inch) 우측 방향으로 떨어져 인쇄됩니다

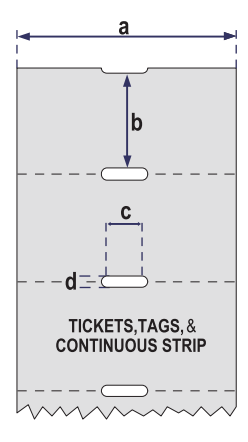

## 16. 블랙마크 용지

| < a> Tag or strip 너비 |                        |               |  |  |
|----------------------|------------------------|---------------|--|--|
| 최대                   | 116.0 mm               | (4.57 inches) |  |  |
| 최소                   | 38.1 mm                | (1.5 inches)  |  |  |
|                      | < b> Tag 길이            |               |  |  |
| 최소                   | 최소 10 mm (0.39 inches) |               |  |  |
| < c> Black mark 너비   |                        |               |  |  |
| 최소                   | 14 mm (0.55 inches)    |               |  |  |
| < d> Black mark 높이   |                        |               |  |  |
| 최대                   | 10 mm                  | (0.39 inches) |  |  |
| 최소                   | 3 mm (0.12 inches)     |               |  |  |

※ Black mark sensor는 매체 경로 중앙에서 10mm(0.394 inch) 우측 방향으로 떨어져 인쇄됩니다.

최대 반사율은 940 나노미터(nano-meter) Carbon black에서 5%입니다.

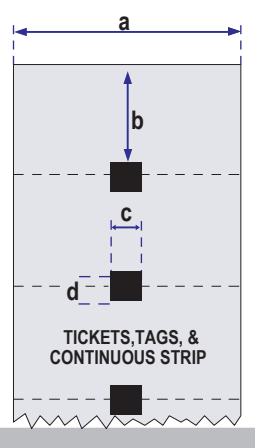

# 17. 연속 용지

프린터는 감지 slot이나 black mark 없이도 연속 stock(continuous stock)을 활용할 수 있습니다.

프린터는 Q command를 사용하여 continuous stock으로 설정되어야 합니다. 각 용지의 길이는 인쇄되는 image size에 의해 결정되며, 추가적인 매체 feed는 Q command에 의해 결정됩니다.

연속 stock(continuous stock) 테스트 모드를 사용할 수 없습니다.

| < a> Tag or strip 너비 |          |               |
|----------------------|----------|---------------|
| 최대                   | 116.0 mm | (4.57 inches) |
| 최소                   | 38.1 mm  | (1.5 inches)  |

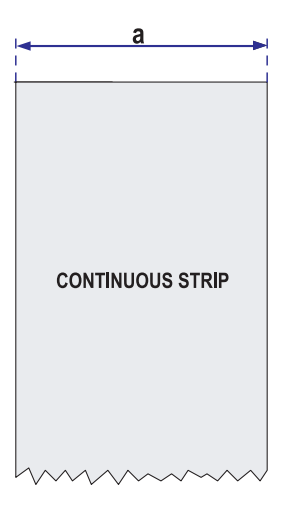

# 18. 제품사양

| 인쇄방식             |         | Thermal Transfer and Direct Thermal                                                                                                    |
|------------------|---------|----------------------------------------------------------------------------------------------------|
| 인쇄속도 (최대)        | B20 II  | 152mm/sec                                                                                                    |
|                  | B230 II | 102mm/sec                                                                                                    |
| 인쇄 폭 (최대)        |         | 104mm (4 inch)                                                                                                    |
| 인쇄 길이 (최대)       |         | 1,000mm                                                                                                    |
| ᆐᄮᄃ              | B20 II  | 203dpi (8 dots/mm)                                                                                                    |
| 에공포              | B230 II | 300dpi (12 dots/mm)                                                                                                    |
| 용지 폭 (최소~최대      | H)      | Min. 18 ~ Max. 118mm                                                                                                    |
| 용지 지름            | 내경      | Ø 25.4mm ~ Ø 127mm                                                                                                    |
| (최소~최대)          | 외경      | Ø 38.1mm ~ Ø 200mm                                                                                                    |
| 용지 두께            |         | 0.06 ~ 0.20mm                                                                                                    |
| 용지 종류            |         | Label , Tag, Continuous, Fanfold                                                                                                    |
| 용지 센서            |         | Label Gap, Notch, Black Mark                                                                                                    |
| 리본 외경 (최소~최      | [대)     | Min. 33 ~ Max. 110mm                                                                                                    |
| 리본 길이            |         | 360M, Ø 67mm                                                                                                    |
| 이터페이스            | 기본      | USB + Serial(RS-232C) + Ethernet                                                                                                    |
|                  | 옵션      | Wi-Fi, Bluetooth, RFID                                                                                                    |
|                  | CPU     | Cortex-M4(ARM 32bit Core)                                                                                                    |
| 시스템              | 메모리     | Flash 1MB(in CPU), SDRAM 16MB,<br>Serial Flash 8MB, EEPROM 2KB                                                                                                    |
| Serial baud rate | (최대)    | 115,200bps                                                                                                    |
| 오토커터 (옵션)        | 수명      | 0.06~0.15mm: 500,000cuts /<br>0.15~0.18mm: 300,000cuts                                                                                                    |
|                  | 종류      | Guillotine                                                                                                    |
| 프로그램 언어          |         | ZPL II, EPL II Command compatible                                                                                                    |
| 바코드              | 1D      | Code39, Code128 with subsets A/B/C, Code93,<br>Codabar, Interleaved 2 of 5, UPC-A and UPC-E<br>with 2 or 5 digit extensions,<br>EAN-8 and EAN-13 with 2 or 5 digit extensions,<br>Postnet, Plessey(MSI-1), German Post Code,<br>MSI-3, UCC/EAN-128, Logmars, Code49 |
|                  | 2D      | MaxiCode, PDF 417, Data Matrix,<br>QR Code, MicroPDF417, AZTEC                                                                                                    |

| 폰트사양            | EPLII | 8x12,10x16,12x20,14x24,<br>32x48 (5 Bitmap Font) : English,<br>24x24(KSC5601) : Korean |
|-----------------|-------|----------------------------------------------------------------------------------------|
|                 | ZPLII | 5x9,7x11,10x18,15x28,13x26,40x60,<br>13x21 (7 Bitmap Font),<br>1 smooth scalable font  |
| 드라이버            |       | Windows Printer Driver XP, 2000, 2003, 2008,<br>Vista, 7(32 & 64bit), 10               |
| 파워              |       | AC100~240V, 24VDC, 2.5A                                                                |
| 옵션              |       | 필러, 오토커터, 외장 용지 거치대                                                                    |
| 무게              |       | 3.6 kg                                                                                 |
| 사이즈 (W x D x H) |       | 215 x 287 x 231mm                                                                      |

#### 인증

- 1 CE EMCD (CE-EMCD Class A)
- 2 KC
- 3 CB

#### 공급전압

2 소비량

- 1 전압 DC 24V ± 10%
  - Operating: Approx. 2.5 A (at ASC ∥ printing)
    - Peak : Approx. 10 A
      (at print duty 100%, For 10 seconds or less)
    - Stand-by: Approx. 0.15 A

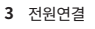

PIN3 : GROUND PIN2 : No CONNECTION

# 19. 명령어

### **ZPL Command List**

| No. | Command | Description                           |
|-----|---------|---------------------------------------|
| 1   | ^A      | Scalable/Bitmapped Font               |
| 2   | ^B1     | Code 11 BarCode                       |
| 3   | ^B2     | Interleaved 2 of 5 BarCode            |
| 4   | ^B3     | Code 39 BarCode                       |
| 5   | ^B4     | Code 49 BarCode                       |
| 6   | ^B5     | Planet Code BarCode                   |
| 7   | ^B7     | PDF417 BarCode                        |
| 8   | ^B8     | EAN-8 BarCode                         |
| 9   | ^B9     | UPC-E BarCode                         |
| 10  | ^BA     | Code 93 BarCode                       |
| 11  | ^BC     | Code 128 BarCode(Subsets A, B, and C) |
| 12  | ^BD     | UPS MaxiCode BarCode                  |
| 13  | ^BE     | EAN-13 BarCode                        |
| 14  | ^BF     | Micro-PDF417 BarCode                  |
| 15  | ^BI     | Industrial 2 of 5 BarCode             |
| 16  | ^BJ     | Standard 2 of 5 BarCode               |
| 17  | ^BK     | ANSI Codabar BarCode                  |
| 18  | ^BL     | LOGMARS BarCode                       |
| 19  | ^BM     | MSI BarCode                           |
| 20  | ^BP     | Plessey BarCdoe                       |
| 21  | ^BQ     | QR Code BarCode                       |
| 22  | ^BS     | UPC/EAN Extensions                    |
| 23  | ^BU     | UPC-A BarCode                         |
| 24  | ^BX     | Data Matrix BarCode                   |
| 25  | ^BY     | BarCode Field Default                 |
| 26  | ^BZ     | POSTNET BarCode                       |
| 27  | ^CC     | ~CC Change Carets                     |
| 28  | ^CD     | ~CD Change Delimiter                  |
| 29  | ^CF     | Change Alphanumeric Default Font      |
| 30  | ^CI     | Change International Font/Encoding    |
| 31  | ^CT     | ~CT Change Tilde                      |
| 32  | ^DF     | Download Format                       |

| No. | Command | Description                      |
|-----|---------|----------------------------------|
| 33  | ~DG     | Download Graphics                |
| 34  | ^FB     | Field Block                      |
| 35  | ^FC     | Field Clock(for Real-Time Clock) |
| 36  | ^FD     | Field Data                       |
| 37  | ^FH     | Field Hexadecimal Indicator      |
| 38  | ^FN     | Field Number                     |
|     |         |                                  |
| 39  | ^FO     | Field Origin                     |
| 40  | ^FP     | Field Parameter                  |
| 41  | ^FR     | Field Reverse Print              |
| 42  | ^FS     | Field Separator                  |
| 43  | ^FT     | Field Typeset                    |
| 44  | ^FV     | Field Variable                   |
| 45  | ^FW     | Field Orientation                |
| 46  | ^FX     | Comment                          |
| 47  | ^GB     | Graphic Box                      |
| 48  | ^GC     | Graphic Circle                   |
| 49  | ^GD     | Graphic Diagonal Line            |
| 50  | ^GE     | Graphic Ellipse                  |
| 51  | ^GF     | Graphic Field                    |
| 52  | ^GS     | Graphic Symbol                   |
| 53  | ^ID     | Object Delete                    |
| 54  | ^IL     | Image Load                       |
| 55  | ^IM     | Image Move                       |
| 56  | ^IS     | Image Save                       |
| 57  | ^LH     | Label Home                       |
| 58  | ^LL     | Label Length                     |
| 59  | ^LR     | Label Reverse Print              |
| 60  | ^LS     | Label Shift                      |
| 61  | ^LT     | Label Top                        |
| 62  | ^MC     | Map Clear                        |
| 63  | ^MD     | Media Darkness                   |
| 64  | ^MM     | Print Mode                       |

| 65 | ^MN | Media Tracking                          |
|----|-----|-----------------------------------------|
| 66 | ^MT | Media Type                              |
| 67 | ^PM | Printing Mirror Image of Label          |
| 68 | ^PO | Print Orientation                       |
| 69 | ^PQ | Print Quantity                          |
| 70 | ^PR | Print Rate                              |
| 71 | ^PW | Print Width                             |
| 72 | ^SC | Set Serial Communications               |
| 73 | ~SD | Set Darkness                            |
| 74 | ^SN | Serialization Data                      |
| 75 | ^ST | Set Date and Time(for Real-Tiime Clock) |
| 76 | ^XA | Start Format                            |
| 77 | ^XF | Recall Format                           |
| 78 | ^XG | Recall Graphic                          |
| 79 | ^XZ | End Format                              |
|    |     |                                         |

### **RFID Command**

| No. | Command    | Description                      |
|-----|------------|----------------------------------|
| 80  | ^HL or ~HL | Return RFID Data Log to Host     |
| 81  | ^RF        | Read or Write RFID Format        |
| 82  | ^RI        | Get RFID Tag ID                  |
| 83  | ^RR        | Specify RFID Retries for a Block |
| 84  | ^RS        | Set Up RFID Parameters           |
| 85  | ^WT        | Write(Encode) Tag                |

# 20. 유틸리티

다음 유틸리티 및 관련 설명서는 CD 또는 홈페이지에서 찾을 수 있습니다.

| No. | Name                                                   | Description                                                                                                    |
|-----|--------------------------------------------------------|----------------------------------------------------------------------------------------------------|
| 1   | SEWOO Label Printer<br>Configuration Tool              | 이 프로그램은 다음과 같은 기능을 제공합니다.<br>- 이더넷 및 RS232 설정<br>- 각 오류에 대한 경고음 설정<br>- 상세한 센서 교정 조건 설정<br>- 인쇄 농도, 속도, 인쇄 후 Tear-off 위치 조정, 부팅 및 덮개<br>닫기 동작시 작동 설정<br>- 프린터 펌웨어 다운로드<br>- 내장 폰트 다운로드 |
| 2   | SEWOO<br>Label Printer Wi-Fi                           | 이 프로그램은 상세한 Wi-Fi 설정 기능을 제공합니다.                                                                                                    |
| 3   | SEWOO Label<br>Printer Bluetooth<br>Configuration Tool | 이 프로그램은 상세한 블루투스 설정 기능을 제공합니다.                                                                                                    |
| 4   | Font Downloader<br>(ZPL supported)                     | 이 프로그램은 장치 시스템 글꼴을 프린터로 다운로드하는<br>기능을 제공합니다.                                                                                                    |
| 5   | LabelCooker                                            | 이 프로그램은 라벨 양식 디자인 및 디자인 된 라벨 인쇄를<br>제공합니다.                                                                                                    |
| 6   | ImageConverter<br>(ZPL supported)                      | 이 프로그램은 이미지 또는 로고를 다운로드하는 기능을<br>제공합니다.                                                                                                    |

다양한 S / W 사용 환경에 대응하기 위해 아래와 같이 SDK, Driver 등을 제공합니다.

이 S / W는 홈페이지에서 다운로드 할 수 있습니다.

| No | Name                          | Description                                                                                                    |
|----|-------------------------------|----------------------------------------------------------------------------------------------------|
| 1  | Windows Driver                | Windows OS에서 라벨 프린터를 인쇄하는 데 사용되는<br>설치 프로그램입니다.<br>Windows Driver를 설치 한 후 Label Cooker와 같은<br>프로그램을 사용할 수 있습니다. |
| 2  | Mac Driver<br>(EPL supported) | Mac OS 환경에서 라벨 프린터를 인쇄하는 데 사용되는<br>Cups 드라이버입니다.                                                                |
| 3  | Windows SDK                   | Windows OS에서 라벨 프린터로 통신 및 데이터<br>출력을위한 라이브러리입니다.                                                                |
|    |                               | Windows Driver 설치 후 사용 가능한 방법 (Windows<br>GDI & Spool SDK)과 드라이버 설치없이 사용하는 방법<br>(Windows Direct SDK)이 제공됩니다.   |
| 4  | Android SDK                   | Android OS에서 라벨 프린터로 통신 및 데이터 출력을위한<br>라이브러리입니다.                                                                |
| 5  | iOS SDK                       | iOS에서 라벨 프린터로 통신 및 데이터 출력을위한<br>라이브러리입니다.                                                                       |

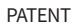

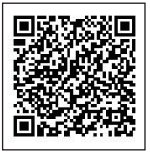